# RENTRI

SERVIZI DI SUPPORTO PER LA COMPILAZIONE DEL REGISTRO DI CARICO E SCARICO DIGITALE

sito gestito da

con il supporto di

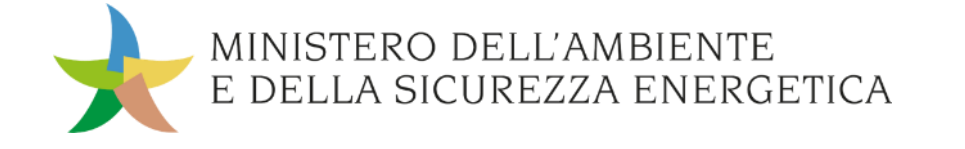

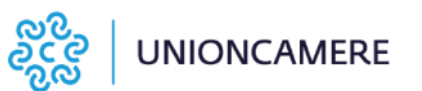

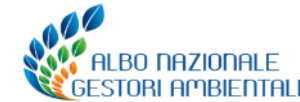

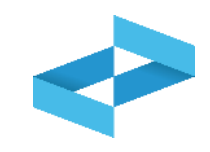

## A cosa serve

- A compilare il registro di carico e scarico in formato digitale
- A consultare le registrazioni annotate nel registro digitale
- A esportare il file da mettere a conservazione

# A chi interessa

 A produttori, trasportatori, impianti di trattamento, centri di raccolta, intermediari e commercianti senza detenzione che non utilizzano i propri sistemi gestionali

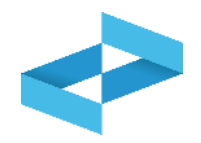

| RENTRI - Operatori | н    | ome Strum   | enti ~ F | Pratichev      | Servizi di supporto ~       |
|--------------------|------|-------------|----------|----------------|-----------------------------|
|                    | -    |             | -        |                |                             |
| RENTRI - Operatori | Home | Strumenti ~ | Pratiche | e∽ Serviz      | i di supporto ^             |
|                    |      |             |          | Emiss<br>Regis | sione FIR<br>tro locale C/S |
|                    |      |             |          | Resti          | tuzione copia FIR           |

Clicca sulla voce *Servizi di supporto* e quindi *Registro locale C/S* 

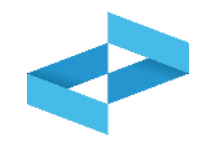

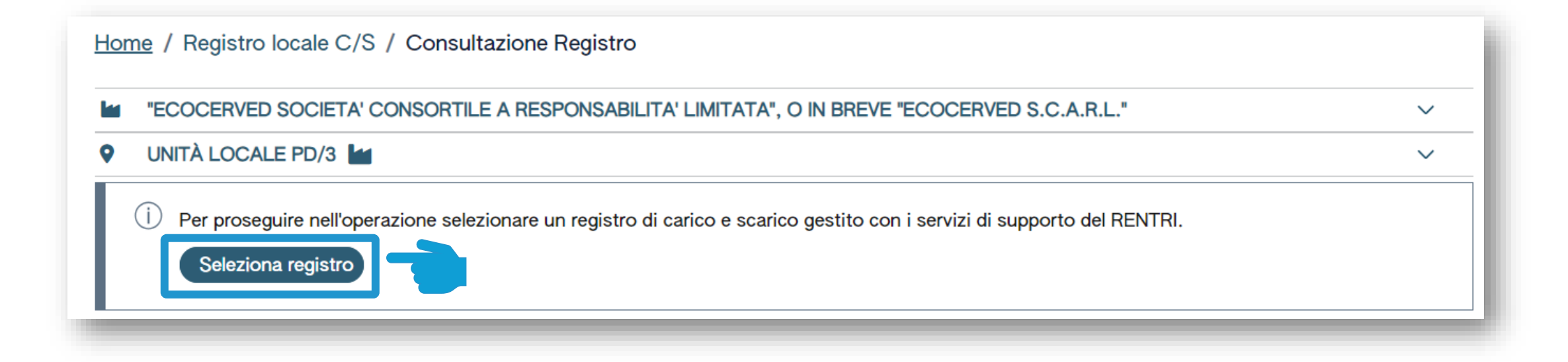

Clicca su *Seleziona registro* per individuare il registro precedentemente vidimato

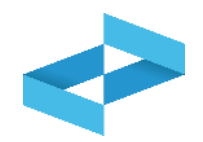

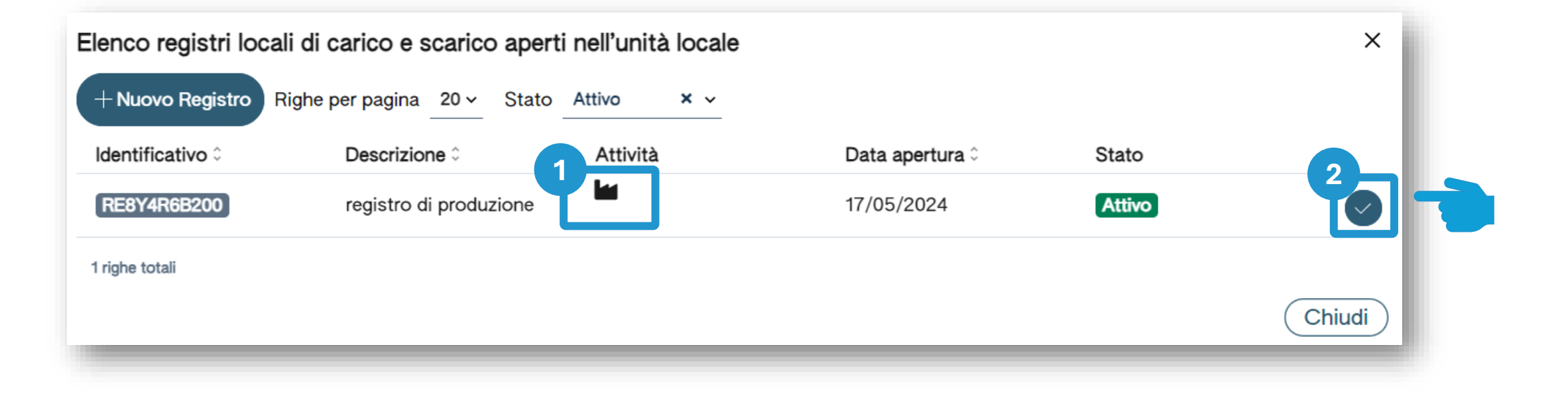

1 Individua nell'elenco il registro aperto per attività di produzione

Clicca sulla spunta per selezionare il registro

2

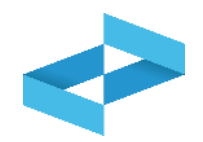

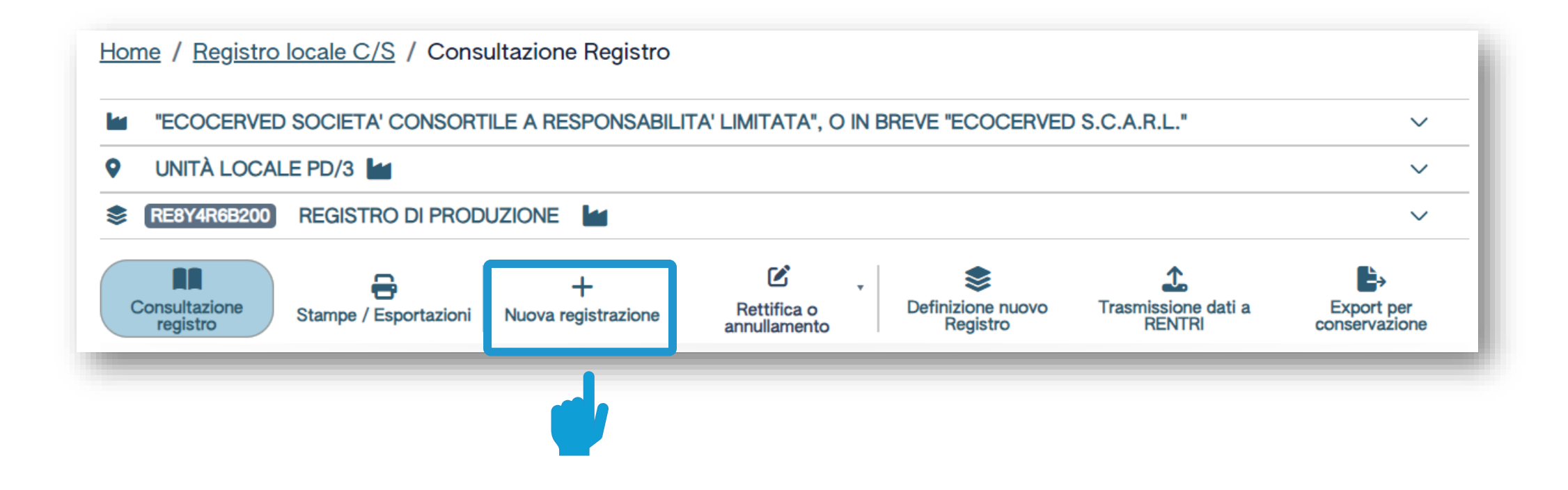

Clicca su *Nuova registrazione* per effettuare la prima annotazione sul registro digitale

# Produttore/registrazione carico Compilazione guidata di una registrazione

| Unità locale<br>Identificativo registro                          | IN BREVE "ECOCERVE<br>Unità locale PD/3<br>RE8Y4R6B200 | ED S.C.A.R.L."<br>Attività | la         | Descrizione registro                                   | registro di produzione                                                |
|------------------------------------------------------------------|--------------------------------------------------------|----------------------------|------------|--------------------------------------------------------|-----------------------------------------------------------------------|
| Riferimenti operazion                                            | ne                                                     | Identificazione de         | el rifiuto | Annotazioni                                            |                                                                       |
| Profilo attività                                                 | Produzione di rifiuti                                  | Tipo operazione            | Carico     |                                                        |                                                                       |
| Pegistrazio<br>gg/mm/aaaa<br>Tipo operazion<br>Carico<br>Scarico | e* Causale operazio<br>^ [Scegli]                      | ne*                        |            |                                                        |                                                                       |
| Esci <                                                           | Indietro                                               |                            | Salva      |                                                        | Avanti >                                                              |
| è riportato l'ope                                                | ratore, l'unità<br>stro                                |                            |            | 2 La compilazion<br>più passaggi. I p<br>dipendono dal | e è guidata e si con<br>assaggi e i dati da c<br>tipo di operazione ( |

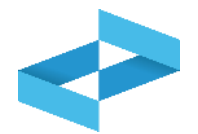

# Produttore/registrazione carico Compilazione

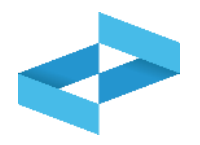

|                                                                                 | Home / Registro loca                    | e C/S / Compilazione                                         | registrazione                                        |                                  |                                                                       |                        |                             |
|---------------------------------------------------------------------------------|-----------------------------------------|--------------------------------------------------------------|------------------------------------------------------|----------------------------------|-----------------------------------------------------------------------|------------------------|-----------------------------|
|                                                                                 | Operatore                               | "ECOCERVED SOCIETA                                           | CONSORTILE A RESPO                                   | NSABILITA' LIMITATA",            | 0                                                                     |                        |                             |
|                                                                                 | Unità locale<br>Identificativo registro | Unità locale PD/3<br>RE8Y4R6B200                             | Attività                                             |                                  | Descrizione registro                                                  | registro di produzione |                             |
|                                                                                 | Riferimenti operazione                  |                                                              | Identificazione del                                  | rifiuto                          | Annotazioni                                                           |                        |                             |
|                                                                                 | Profilo attività                        | Produzione di rifiuti                                        | Tipo operazione                                      | Carico                           |                                                                       |                        |                             |
|                                                                                 | Data registrazione<br>gg/mm/aaaa        | •                                                            |                                                      |                                  |                                                                       |                        |                             |
|                                                                                 | Tipo operazione*<br>Carico              | Causale operazione [Scegli]                                  | . 3                                                  |                                  |                                                                       |                        |                             |
|                                                                                 | <u>Carico</u><br>Scarico                | RE - Prodotto al di<br>DT - Prodotto o de                    | fuori dell'unit<br>tenuto nell'un                    |                                  |                                                                       | 4                      |                             |
|                                                                                 | Zesci < Ir                              | ndietro                                                      |                                                      | Salva                            | 6                                                                     | Avanti >               |                             |
|                                                                                 | 2                                       |                                                              |                                                      | 3                                |                                                                       |                        |                             |
| Indica la data di registr<br>deve essere uguale o s<br>all'ultima registrazione | azione che<br>successiva<br>e annotata  | Seleziona il tipo di<br>caso di produ<br>disponibili sono: d | operazione. Nel<br>ttore le voci<br>carico o scarico | Seleziona<br>disponit<br>produtt | a la causale. Le voci<br>oili per il carico del<br>core sono: RE o DT | Clicca su A            | <i>vanti</i> per continuare |

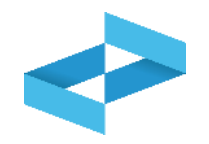

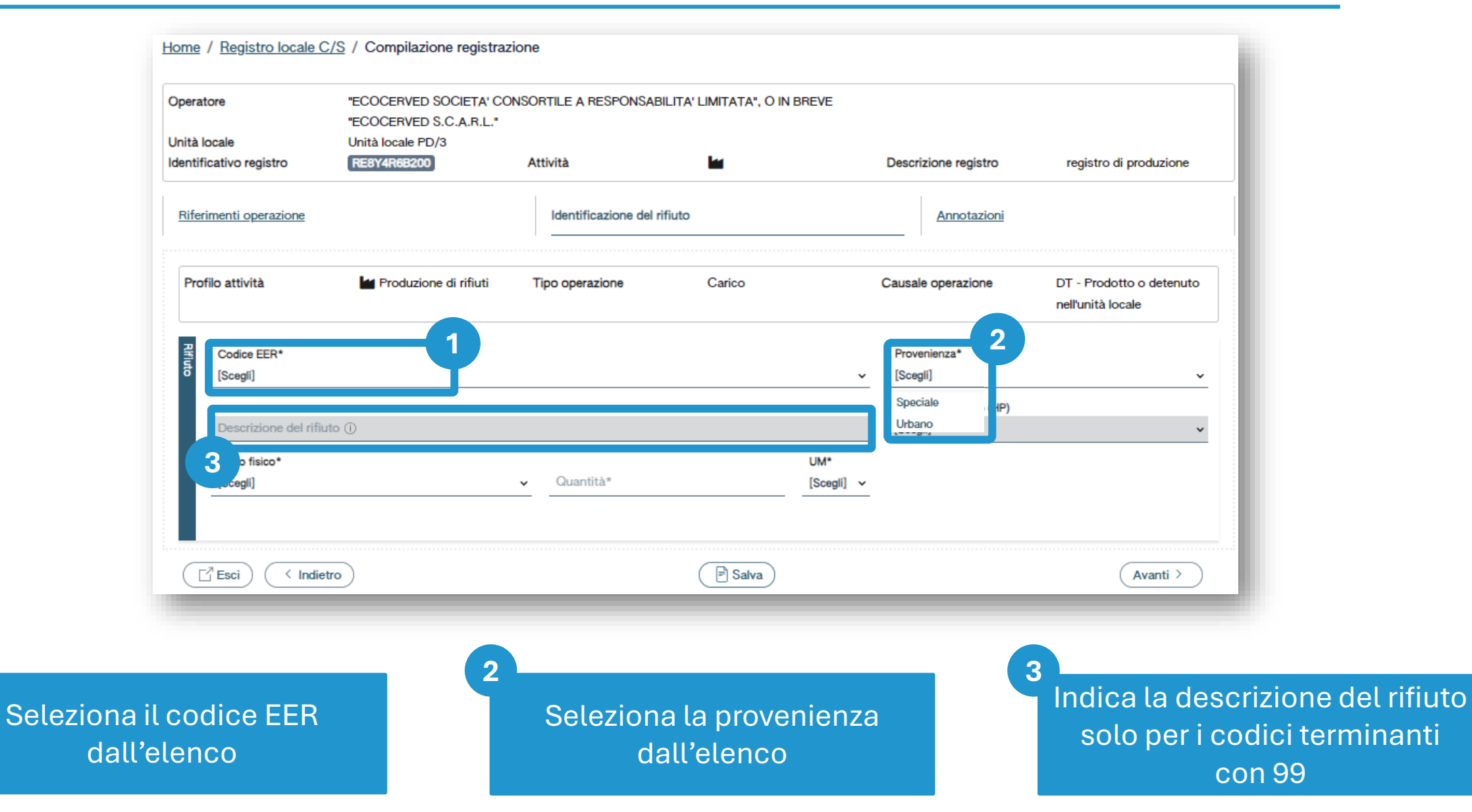

### **Produttore/registrazione carico**

# Identificazione del rifiuto da caricare

|                                                                                                    | "ECOCERVED SOCIETA" (<br>BREVE "ECOCERVED S C           | CONSORTILE A RESPON                         | NSABILITA' LIMITA | TA", O IN                |                                                                                                    |                                                    |
|----------------------------------------------------------------------------------------------------|---------------------------------------------------------|---------------------------------------------|-------------------|--------------------------|----------------------------------------------------------------------------------------------------|----------------------------------------------------|
| Unità locale                                                                                                    | Unità locale PD/3                                       |                                             |                   |                          |                                                                                                    |                                                    |
| dentificativo registro                                                                                                    | RE8Y4R6B200                                             | Attività                                    |                   |                          | Descrizione registro                                                                                                    | registro di produzione                             |
| Riferimenti operazione                                                                                                    |                                                         | Identificazione de                          | l rifiuto         |                          | Annotazioni                                                                                                    |                                                    |
| Profilo attività                                                                                                    | Produzione di rifiuti                                   | Tipo operazione                             | Carico            | ione di mineral          | Causale operazione                                                                                                    | DT - Prodotto o<br>detenuto nell'unità locale      |
|                                                                                                    |                                                         |                                             |                   |                          |                                                                                                    |                                                    |
|                                                                                                    |                                                         |                                             |                   |                          |                                                                                                    |                                                    |
| Codice EER*                                                                                                    |                                                         |                                             |                   |                          | Provenienza*                                                                                                    |                                                    |
| Codice EER*<br>01.03.04* - sterili (                                                                                                    | che possono generare acido prod                         | dotti dalla lavorazione di mir              | nerale solforoso  | × •                      | Provenienza*<br>[Scegli]                                                                                                    | Y                                                  |
| Codice EER*<br>01.03.04* - sterili                                                                                                    | che possono generare acido prod                         | dotti dalla lavorazione di mir              | nerale solforoso  | × •                      | Provenienza*<br>[Scegli]                                                                                                    | · ·                                                |
| Codice EER*<br>01.03.04* - sterill o<br>Descrizione del r                                                                                                    | che possono generare acido prod                         | dotti dalla lavorazione di mir              | nerale solforoso  | × •                      | Provenienza*<br>[Scegli]<br>Caratt. di pericolo (HF<br>[Scegli]                                                                                                    | »)*                                                |
| Codice EER*<br>01.03.04* - sterili o<br>Descrizione del r                                                                                                    | che possono generare acido prod                         | dotti dalla lavorazione di mir              | nerale solforoso  | × ~                      | Provenienza*<br>[Scegli]<br>Caratt. di pericolo (HF<br>[Scegli]                                                                                                    | ·)*                                                |
| Codice EER*<br>01.03.04* - sterill o<br>Descrizione del r<br>Stato fisico*<br>[Scedi]                                                                                | che possono generare acido prod                         | dotti dalla lavorazione di mir<br>Quantità* | nerale solforoso  | X v<br>UM*<br>[Scegli] v | Provenienza*<br>[Scegli]<br>Caratt. di pericolo (HF<br>[Scegli]<br>HP01 - Esplosivo                                                                                     | p)*                                                |
| Codice EER*<br>01.03.04* - sterill o<br>Descrizione del r<br>Stato fisico*<br>[Scegli]<br>Eagoso                                                                     | che possono generare acido prod                         | dotti dalla lavorazione di mir              | nerale solforoso  | × ↓<br>UM*<br>[Scegli] ↓ | Provenienza*<br>[Scegli]<br>Caratt. di pericolo (HF<br>[Scegli]<br>HP01 - Esplosivo<br><u>HP02 - Comburente</u>                                                         | °)*                                                |
| Codice EER*<br>01.03.04* - sterill o<br>Descrizione del r<br>Stato fisico*<br>[Scegli]<br>Fangoso<br>In polvere o pulver                                             | che possono generare acido prod                         | dotti dalla lavorazione di mir<br>Quantità* | nerale solforoso  | × ↓<br>UM*<br>[Scegli] ↓ | Provenienza*<br>[Scegli]<br>Caratt. di pericolo (HF<br>[Scegli]<br>HP01 - Esplosivo<br>HP02 - Comburent<br>HP03 - Infiammabil<br>HP04 - Irritanta - Irr                 | e<br>e<br>e                                        |
| Codice EER*<br>01.03.04* - sterill of<br>Descrizione del r<br>Stato fisico*<br>[Scegli]<br>Fangoso<br>In polvere o pulver<br>Liquido                                 | che possono generare acido prod                         | Quantità*                                   |                   | × ↓<br>UM*<br>[Scegli] ↓ | Provenienza*<br>[Scegli]<br>Caratt. di pericolo (HF<br>[Scegli]<br>HP01 - Esplosivo<br><u>HP02 - Comburente</u><br>HP03 - Infiammabil<br>HP04 - Irritante - Infiammabil | e<br>e<br>ritazione cutanea e lesioni              |
| Codice EER*<br>01.03.04* - sterill (<br>Descrizione del r<br>Stato fisico*<br>[Scegli]<br>Fangoso<br>In polvere o pulver<br>Liquido<br>Solido                        | che possono generare acido prod                         | Quantità*                                   | rerale solforoso  | × ↓<br>UM*<br>[Scegli] ↓ | Provenienza*<br>[Scegli]<br>Caratt. di pericolo (HF<br>[Scegli]<br>HP01 - Esplosivo<br>HP02 - Comburente<br>HP03 - Infiammabil<br>HP04 - Irritante - Irri               | e<br>e<br>ritazione cutanea e lesioni<br>Avanti >  |
| Codice EER*<br>01.03.04* - sterill of<br>Descrizione del r<br>Stato fisico*<br>[Scegli]<br>Fangoso<br>In polvere o pulver<br>Liquido<br>Solido<br>Vischioso sciroppo | che possono generare acido prod<br>ifiuto ()<br>ulento  | Quantità*                                   | erale solforoso   | × ↓<br>UM*<br>[Scegli] ↓ | Provenienza*<br>[Scegli]<br>Caratt. di pericolo (HF<br>[Scegli]<br>HP01 - Esplosivo<br>HP02 - Comburent<br>HP03 - Infiammabil<br>HP04 - Irritante - Irri                | e<br>e<br>ritazione cutanea e lesioni<br>Avanti >  |
| Codice EER*<br>01.03.04* - sterill (<br>Descrizione del r<br>Stato fisico*<br>[Scegli]<br>Fangoso<br>In polvere o pulver<br>Liquido<br>Solido<br>Vischioso sciroppo  | che possono generare acido prod<br>ifiuto (j)<br>ulento | Quantità*                                   | erale solforoso   | × ↓<br>UM*<br>[Scegli] ↓ | Provenienza*<br>[Scegli]<br>Caratt. di pericolo (HF<br>[Scegli]<br>HP01 - Esplosivo<br>HP02 - Comburent<br>HP03 - Infiammabil<br>HP04 - Irritante - Irri                | e<br>e<br>ritazione cutanea e lesioni<br>(Avanti > |

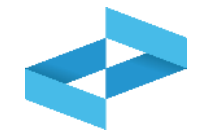

# Produttore/registrazione carico Quantità del rifiuto da caricare

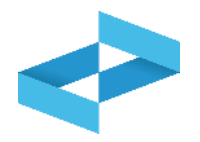

| Operatore                          | "ECOCERVED SOCIETA" (<br>BREVE "ECOCERVED S.C | CONSORTILE A RESPON           | SABILITA' LIMITATA", O I                                                                                                    | IN                                        |                                               |
|------------------------------------|-----------------------------------------------|-------------------------------|----------------------------------------------------------------------------------------------------|-------------------------------------------|-----------------------------------------------|
| Unità locale                       | Unità locale PD/3                             |                               |                                                                                                    |                                           |                                               |
| Identificativo registro            | RE8Y4R6B200                                   | Attività                      |                                                                                                    | Descrizione registro                      | registro di produzione                        |
| Riferimenti operazione             |                                               | Identificazione del           | rifiuto                                                                                                    | Annotazioni                               |                                               |
| Profilo attività                   | Produzione di rifiuti                         | Tipo operazione               | Carico                                                                                                    | Causale operazione                        | DT - Prodotto o<br>detenuto nell'unità locale |
| Codice EER*<br>01.03.04* - sterill | i che possono generare acido prod             | otti dalla lavorazione di min | erale solforoso                                                                                                    | × v [Scegli]<br>Caratt. di pericolo (HP)* | ~                                             |
| Descrizione del                    | rifiuto ()                                    |                               |                                                                                                    | [Scegli]                                  | ~                                             |
| Stato fisico*                      |                                               | Quantitàt                     | UM                                                                                                    | (*                                        |                                               |
| [Scegii]                           |                                               |                               | kg<br>I                                                                                                    | 2                                         | 3                                             |
|                                    |                                               |                               |                                                                                                    |                                           | Avanti                                        |
| Esci < Ir                          | ndietro                                       |                               | 🖹 Salva                                                                                                    |                                           | (Avariu 7                                     |
| Esci (Ir                           | ndietro 2                                     |                               | 🖻 Salva                                                                                                    | 3                                         | (Avanu /                                      |
| Esci (Ir                           | ndietro 2                                     | Seleziona l'ı                 | <mark>I s</mark> alva Balva Ba | ra 3                                      | Clicca su                                     |

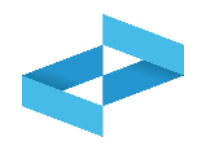

|                                        | "ECOCERVED S.C.A.R.L."           | INSORTILE A RESPONSABILI      | TA' LIMITATA", O IN BREVE    |                      |                          |
|----------------------------------------|----------------------------------|-------------------------------|------------------------------|----------------------|--------------------------|
| Jnità locale<br>dentificativo registro | Unità locale PD/3<br>RE8Y4R6B200 | Attività                      |                              | Descrizione registro | registro di produzione   |
| Riferimenti operazione                 |                                  | Identificazione del rifit     | ito                          | Annotazioni          |                          |
| Profilo attività                       | Produzione di rifiuti            | Tipo operazione               | Carico                       | Causale operazione   | DT - Prodotto o detenuto |
| Codice EER                             | 01.03.04* - sterili che poss     | ono generare acido prodotti d | alla lavorazione di minerale | solforoso            |                          |
| 1                                      |                                  |                               |                              |                      |                          |
| Annotazioni                            |                                  |                               |                              |                      |                          |
|                                        |                                  |                               |                              |                      |                          |
|                                        |                                  |                               | 2                            |                      |                          |
| Esci Indietro                          | )                                |                               | 🖹 Salva                      |                      | Avanti >                 |

#### Indica le eventuali note

Clicca su *Salva* per annotare la registrazione sul registro

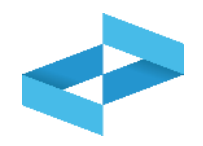

| pera        | tore                              | "EC<br>"EC | COCERVED SOCIETA' CO<br>COCERVED S.C.A.R.L."<br>ità locale PD/3 | NSORTILE A RESPONSABIL    | LITA' LIMITATA", O IN BREVE |                      |                                                           |
|-------------|-----------------------------------|------------|-----------------------------------------------------------------|---------------------------|-----------------------------|----------------------|-----------------------------------------------------------|
| entif       | icativo registro                  | R          | E8Y4R6B200                                                      | Attività                  |                             | Descrizione registro | registro di produzione                                    |
| Rifer       | imenti operazione                 |            |                                                                 | Identificazione del rifiu | <u>uto</u> ()               | Annotazioni          |                                                           |
| Pro         | filo attività                     | l          | Produzione di rifiuti                                           | Tipo operazione           | Carico                      | Causale operazione   | DT - Prodotto o detenuto<br>nell'unità locale             |
| Registrazio | Data registrazione*<br>07/05/2024 | Ē          |                                                                 |                           |                             |                      |                                                           |
| BIG         | Tipo operazione*                  |            | Causale operazione*                                             |                           |                             |                      |                                                           |
|             | Carico                            | ~          | DT - Prodotto o detenuto                                        | o nell'unità loc × v      |                             | × ERRORE             | E<br>ossibile salvare i dati perchè                       |
| G           | TEsci) < Indiei                   | tro        |                                                                 |                           | Salva                       | sono pre             | esenti errori di validazione nelle<br>segnalate in rosso, |

Al salvataggio vi è un controllo automatico dei dati inseriti. Se vi sono avvisi di errore l'utente deve rettificare o integrare i dati prima di salvare

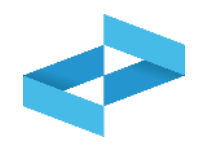

| peratore                             | "ECOCERVED SOCIETA' CO<br>"ECOCERVED S.C.A.R.L." | ONSORTILE A RESPONSABIL   | LITA' LIMITATA", O IN BREV | E                    |                                               |
|--------------------------------------|--------------------------------------------------|---------------------------|----------------------------|----------------------|-----------------------------------------------|
| nità locale<br>entificativo registro | Unità locale PD/3<br>RE8Y4R6B200                 | Attività                  |                            | Descrizione registro | registro di produzione                        |
| Riferimenti operazione               |                                                  | Identificazione del rifiu | uto ()                     | Annotazioni          |                                               |
| Profilo attività                     | Produzione di rifiuti                            | Tipo operazione           | Carico                     | Causale operazione   | DT - Prodotto o detenuto<br>nell'unità locale |
| Data registrazione*                  | 6                                                |                           |                            |                      |                                               |
| Tipo operazione*                     | Causale operazione*                              |                           |                            |                      |                                               |
| Carico                               | DT - Prodotto o detenut                          | o nell'unità loc × v      |                            | × ERRORE<br>Non è p  | E<br>ossibile salvare i dati perchè           |
|                                      |                                                  |                           |                            | sono pre             | esenti errori di validazione nelle            |

Le schede con errori vengono evidenziate all'utente

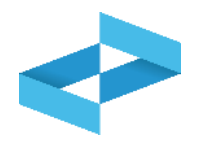

#### Conferma

Premendo **Conferma** la registrazione e` annotata nel registro di carico e scarico locale con il numero progressivo. Con apposita registrazione potranno essere apportate successivamente rettifiche o potrà essere effettuato l'annullamento. Premere Conferma per procedere oppure Annulla per interrompere.

Annulla Conferma

Superati gli errori di validazione, l'utente deve confermare di voler salvare la registrazione. Alla conferma il carico viene annotato nel registro digitale e gli viene assegnato il numero progressivo

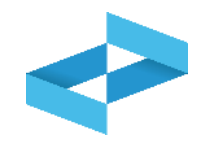

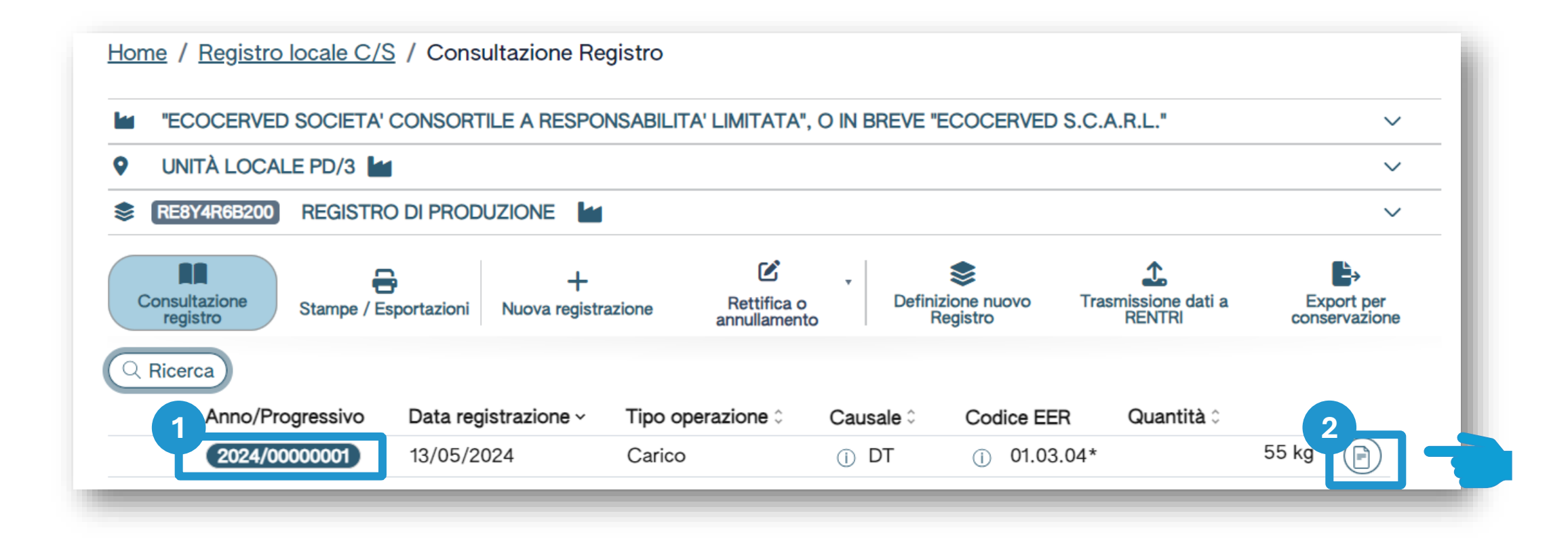

Dopo che il carico è stato salvato è possibile consultare il progressivo assegnato Per consultare il dettaglio della registrazione, clicca il tasto a destra

2